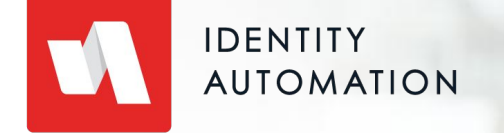

# **People Module**

Settings and Policies

#### Agenda

- 01 People Module Overview
- 02 People Settings
- 03 Challenge Questions
- 04 Password Policies
- **05** Authentication Policies (MFA)
- 06 Forgot Username
- 07 Claim Account

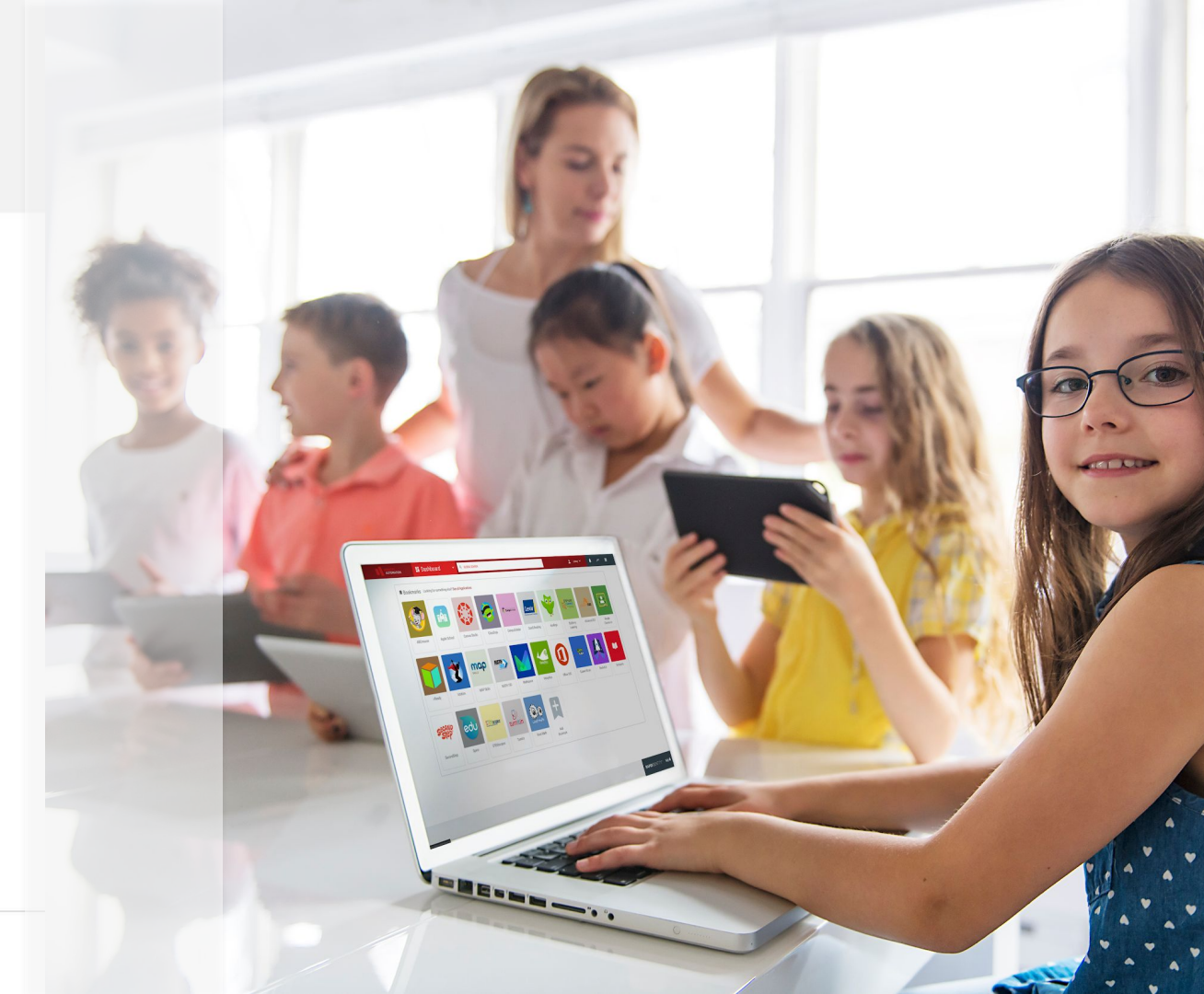

#### People Module Overview (Major Use Cases)

- Manage account profiles via Delegations
- Enable self-service actions on the MY delegation type
- Enable Actions, including change password and reset authentication
- Override active/disabled status

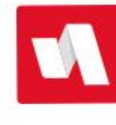

- Invalid Challenge Set Message
  - Default message ends after "help desk."
  - Consider adding a phone number, email address, or information to sign in to your ticketing system
- Enable Wildcard (\*) Searches Example: search for \*jackson\* finds all user accounts where the first or last name, or school name, is Jackson.
  - Disabling this feature will require a full name search, ex. Jackson Smith or Jackson Elementary School
- Deprecated settings: Challenge Questions, Forgot Password and Username
  - Settings moved to Configuration > Policies

|                     | People Settings                                                                                                |      |
|---------------------|----------------------------------------------------------------------------------------------------|------|
|                     | INVALID CHALLENGE SET MESSAGE *                                                                                |      |
|                     | Your Challenge Questions are not up to date.<br>Please contact the Help Desk at x1122 or<br>help@district.org. | 1,   |
|                     | ENABLE CHALLENGE QUESTIONS                                                                                     | _    |
|                     | ENABLE FORGOTTEN PASSWORD RETRIEVAL                                                                            |      |
|                     | ENABLE FORGOTTEN PASSWORD CAPTCHA                                                                              |      |
| 4                   | ENABLE FORGOTTEN USERNAME RETRIEVAL                                                                            |      |
| kar,                | ENABLE FORGOTTEN USERNAME CAPTCHA                                                                              |      |
| rs                  | ENABLE CLAIM ACCOUNT CAPTCHA                                                                                   |      |
|                     | ENABLE WILDCARD (*) SEARCHES                                                                                   |      |
| ins                 | ACCESS CONTROL *                                                                                               |      |
| m Profiles          | Role-based                                                                                                    | ~    |
|                     | INCLUDED ROLES *                                                                                               |      |
| egations            | Portal Administrator                                                                                           | ×    |
| ole Settings        | Hillside High School Teachers                                                                                  | ×    |
|                     |                                                                                                    |      |
| le Templates        |                                                                                                    |      |
| nsorship Attributes |                                                                                                    |      |
|                     |                                                                                                    |      |
| isonship Settings   |                                                                                                    |      |
| nsorship Templates  | Cancel                                                                                                    | Sava |

- Invalid Challenge Set Message
  - Default message ends after "help desk."
  - Consider adding a phone number, email address, or information to sign in to your ticketing system
- Enable Wildcard (\*) Searches Example: search for \*jackson\* finds all user accounts where the first or last name, or school name, is Jackson.
  - Disabling this feature will require a full name search, ex. Jackson Smith or Jackson Elementary School
- Deprecated settings: Challenge Questions, Forgot Password and Username
  - Settings moved to Configuration > Policies

|                                                              | People Settings                                                                                                | <u></u> |
|--------------------------------------------------------------|----------------------------------------------------------------------------------------------------|---------|
|                                                              | INVALID CHALLENGE SET MESSAGE *                                                                                |         |
|                                                              | Your Challenge Questions are not up to date.<br>Please contact the Help Desk at x1122 or<br>help@district.org. | 11      |
| Fiter                                                        | ENABLE CHALLENGE QUESTIONS                                                                                     |         |
|                                                              | ENABLE FORGOTTEN PASSWORD RETRIEVAL                                                                            |         |
| Staff                                                        | ENABLE FORGOTTEN PASSWORD CAPTCHA                                                                              |         |
| Ctudante                                                     | ENABLE FORGOTTEN USERNAME RETRIEVAL                                                                            |         |
| students                                                     | ENABLE FORGOTTEN USERNAME CAPTCHA                                                                              |         |
| Teachers                                                     | ENABLE CLAIM ACCOUNT CAPTCHA                                                                                   | _       |
| Quardiane                                                    | ENABLE WILDCARD (*) SEARCHES                                                                                   | 1       |
| Suaruians                                                    | ACCESS CONTROL *                                                                                               | -       |
| Ay Team Profiles                                             | Role-based                                                                                                    | ~       |
| 10                                                           | INCLUDED ROLES *                                                                                               |         |
| Delegations                                                  | Portal Administrator                                                                                           | ×       |
| People Settings                                              | Hillside High School Teachers                                                                                  | ×       |
|                                                              | Add Another Included Role                                                                                      |         |
| Profile Templates                                            |                                                                                                    |         |
| Sponsorship Attributes                                       |                                                                                                    |         |
| Soonsonship Settings                                         |                                                                                                    |         |
| the second statement and statements in the second statements |                                                                                                    |         |
|                                                              |                                                                                                    |         |

- Access Control: Who can see People on the drop-down menu
  - None Everyone with access to login to RapidIdentity can see People.
    - Doesn't automatically grant access to view all delegations.
    - Each delegation has its own access control via Delegation Source

| Role-based                    | ~ |
|-------------------------------|---|
| None                          |   |
| Role-based                    |   |
| Attribute-based               | _ |
| Hillside High School Teachers | × |

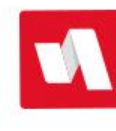

- Access Control: Who can see People on the drop-down menu
  - **None** Everyone with access to login to RapidIdentity can see People.
    - Doesn't automatically grant access to view all delegations.
    - Each delegation has its own granular access control.
- Role-based If Role-based is selected, the field Included Roles will display. These are roles that exist in the Roles module.
  - Begin typing the role name to search
  - Multiple roles can be selected here by clicking
     +Add Another Included Role

| CCESS CONTROL *             |   |
|-----------------------------|---|
| ACCESS CONTROL *            |   |
| Role-based                  | ~ |
| INCLUDED ROLES *            |   |
| Portal Administrator        | × |
| All Staff                   | × |
| ⊕ Add Another Included Role |   |

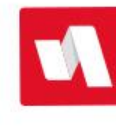

- Access Control: Who can see People on the drop-down menu
  - **None** Everyone with access to login to RapidIdentity can see People.
    - Doesn't automatically grant access to view all delegations.
    - Each delegation has its own granular access control.
- **Role-based** If Role-based is selected, the field **Included Roles** will display. These are roles that exist in the Roles Module.
  - Begin typing the role name to search
  - Multiple roles can be selected here by clicking
     +Add Another Included Role
- Attribute-based If Attribute-based is selected, the Attribute ACL field displays.
  - Enter an LDAP filter here to grant access

| ACCESS CO | ONTROL .                                                                    |        |
|-----------|-----------------------------------------------------------------------------|--------|
| ACCES     | S CONTROL *                                                                 |        |
| AC        | CESS CONTROL *                                                              |        |
| 1         | Attribute-based                                                             | ~      |
| AT        | TRIBUTE ACL *                                                               |        |
| ~         | ( (idautoPersonEmployeeTypes=Staff)<br>(idautoPersonEmployeeTypes=Teacher)) |        |
|           | Open I DAD Bu                                                               | //     |
|           | Open LOAP BU                                                                | auei - |

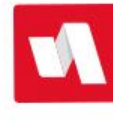

- Multiple policies for staff, students (early grades vs. later grades), sponsored accounts, or guardians
  - Policy details are defined here, then an Authentication Policy applies Challenge Questions to Forgot Password or MFA

|                         | Configuration - Configuration    | L SEARCH                        | 💄 Rieland 🗸 🗍                        | ~ ≡ |
|-------------------------|----------------------------------|---------------------------------|--------------------------------------|-----|
| ≔ Policies              | Challenge Policy Manager         |                                 |                                      |     |
| Authentication ~        |                                  |                                 |                                      |     |
| Challenge               | Default Challenge Policy 🗸       | General Questions Restricte     | d Answers                            |     |
| Claim                   | Staff Challenge Policy 🗸         | General                         |                                      |     |
| Forgot Username         | No Challenge Policy for Students | ID                              | e1668806-cf78-4ef6-971b-1f3456366498 |     |
| Mobile Devices          | ✓                                | Name*                           | Staff Challenge Policy               |     |
| Mobile Devices          | C + - D ^ ~                      | Description                     |                                      | Ξ   |
| Password                |                                  | Enabled                         |                                      |     |
| User Agreement          | 4                                | Default Policy                  |                                      |     |
|                         |                                  | No Challenge Policy             |                                      |     |
|                         |                                  | Affected Users                  |                                      |     |
|                         |                                  | Access Control                  | Role-based                           | v   |
|                         |                                  | Included Roles*                 | All Employees * ×                    |     |
|                         |                                  |                                 | + Add Another                        |     |
|                         |                                  | Allow Users to Skip Setup       |                                      |     |
|                         |                                  | Allow Users to Create Questions |                                      |     |
| ← Back to Configuration |                                  |                                 |                                      |     |
|                         |                                  |                                 | X Cancel V Save                      |     |

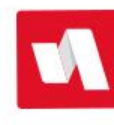

- Multiple policies for staff, students (early grades vs. later grades), sponsored accounts, or guardians
  - Challenge policy details are defined here, then an Authentication Policy applies Portal Challenge to Forgot Password or MFA
- Users see the Description during setup, so add detailed instructions
  - Number of questions to answer
  - Answers must be unique
  - Minimum length
  - Other rules defined in your policy

| and the second second | Challenge Policy Manager          |                                 |                                      |   |
|-----------------------|-----------------------------------|---------------------------------|--------------------------------------|---|
| Authentication ~      |                                   |                                 |                                      |   |
| Challenge             | Default Challenge Policy 🗸        | General Questions Restricte     | d Answers                            |   |
| Claim                 | Staff Challenge Policy 🗸          | General                         |                                      |   |
| Forgot Username       | No Challence Dallar for Chulante  | ID                              | e1668806-cf78-4ef6-971b-1f3456366498 |   |
|                       | - V Challenge Policy for Students | Name*                           | Staff Challenge Policy               |   |
| Mobile Devices        | C + − ⊡ ^ ×                       | Description                     |                                      | Ξ |
| Password              |                                   | Enabled                         |                                      |   |
| Jser Agreement        |                                   | Default Policy                  |                                      |   |
|                       | 1                                 | No Challenge Policy             |                                      |   |
|                       |                                   | Affected Users                  |                                      |   |
|                       |                                   | Access Control                  | Role-based *                         |   |
|                       |                                   | Included Roles*                 | All Employees * ×                    |   |
|                       |                                   |                                 | + Add Another                        |   |
|                       |                                   | Allow Users to Skip Setup       |                                      |   |
|                       |                                   | Allow Users to Create Questions |                                      |   |

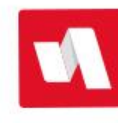

- Enter the number of questions to ask during initial setup
- Enter the number of questions to present to reset forgotten password, or use as a last-resort deviceless MFA method
- Add as many questions as selected in "Questions to Ask at Setup"
  - Need ideas? Use OWASP or other online resources
  - <u>https://cheatsheetseries.owasp.</u> org/
  - "Choosing and Using Security Questions Cheat Sheet"

| ■ Policies              | Challenge Policy Manager         |                           |                            |  |
|-------------------------|----------------------------------|---------------------------|----------------------------|--|
| uthentication ~         |                                  |                           |                            |  |
| Challenge               | Default Challenge Policy 🗸       | General Questions Restric | ted Answers                |  |
| llaim                   | Staff Challenge Policy 🗸         | General                   |                            |  |
| orgot Username          | No Challenge Policy for Students | Questions to Ask at Setup | 5                          |  |
| Aobile Devices          |                                  | Questions to Ask at Login | 2                          |  |
| assword                 | _ C + - 10 ^ v                   | Challenge Questions       |                            |  |
|                         |                                  |                           | Question                   |  |
| User Agreement          | 4                                |                           | What color is the sky?     |  |
|                         |                                  |                           | Required                   |  |
|                         |                                  |                           | Question                   |  |
|                         |                                  |                           | What's your favorite meal? |  |
|                         |                                  |                           | Required                   |  |
| - Back to Configuration |                                  |                           |                            |  |

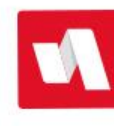

- Restricted answers:
  - Can't use words used in the question
  - Answers to every question must be unique
  - Match By Text custom restrictions
  - Restrictions on metadirectory attributes, i.e. can't use employee ID, first name, last name, etc. as an answer

| CA A VERONALICS       |                                  |                                   |                   |   |
|-----------------------|----------------------------------|-----------------------------------|-------------------|---|
| Policies              | Challenge Policy Manager         |                                   |                   |   |
| uthentication         |                                  |                                   |                   |   |
| hallenge              | Default Challenge Policy 🗸       | General Questions Restrict        | ted Answers       |   |
| laim                  | Staff Challenge Policy 🗸         | General                           |                   |   |
| irgot Username        | No Challenge Policy for Students | Restrict Words that Appear in Que | stio 🖌            |   |
| obile Devices         | -                                | Answers Must Be Unique            |                   |   |
| ssword                | _ C + - E ^ v                    | Answers Must Be Given After       | 11/04/2022        |   |
|                       |                                  | Set to Now                        |                   |   |
| ser Agreement         | *                                | Match by Text                     |                   |   |
|                       |                                  | Full Match                        |                   |   |
|                       |                                  |                                   | ABC Elementary    |   |
|                       |                                  |                                   |                   | × |
|                       |                                  | DEF Middle<br>Restricted Answers  | DEF Middle School |   |
|                       |                                  |                                   |                   | × |
|                       |                                  |                                   | Timberwolves      |   |
|                       | <u></u>                          |                                   |                   | × |
| Back to Configuration |                                  |                                   | + Add Apothor     |   |

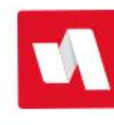

- Policy for logging in to the RapidIdentity Portal
- Depending on your configuration:
  - May sync to AD, Google, O365
  - May have a bi-directional sync if password is changed in AD (not common when RI is used to manage passwords)
- Best practice is to match your AD policy, or be more restrictive
  - If AD requires minimum of 8 characters, RI can require 10, but 6 will cause the sync from RI to AD to fail

| IDENTITY<br>AUTOMATICN                    | Configuration ~         | Q GLOBAL S | SEARCH                                | 💄 Rieland 🗸 🗍                                                                | ~ =    |
|-------------------------------------------|-------------------------|------------|---------------------------------------|------------------------------------------------------------------------------|--------|
| ≔ Policies                                | Password Policy Man     | ager       |                                       |                                                                              |        |
| Authentication ~                          |                         |            |                                       |                                                                              |        |
| Challenge                                 | Default Password Policy | ~          | General Password Syntax Rest          | tricted Passwords Password Screening                                         |        |
| Claim                                     | Claim Code Policy       |            | General                               |                                                                              |        |
| Forgot Username                           | C + - D ^               | ~          | ID                                    | default                                                                      |        |
| Mobile Devices                            |                         |            | Name*                                 | Default Password Policy                                                      |        |
| Password                                  |                         |            | Description*                          | <p align="LEFT"><b>Default Password Policy</b></p> <i< td=""><td>Ð</td></i<> | Ð      |
| 10550010                                  | Enabled                 | Enabled    |                                       |                                                                              |        |
| User Agreement                            | *                       |            | Default Policy                        |                                                                              |        |
|                                           |                         |            | Password Reset                        |                                                                              |        |
|                                           |                         |            | Allow Password Reset to Attribute Val |                                                                              |        |
|                                           |                         |            | Attribute Value*                      | Birthdate *                                                                  |        |
|                                           |                         |            | Allow Random Password Generation      |                                                                              |        |
|                                           |                         |            | Default for "User Must Change Passw   |                                                                              |        |
|                                           |                         |            |                                       |                                                                              |        |
|                                           |                         |            |                                       |                                                                              |        |
|                                           |                         |            |                                       |                                                                              |        |
| <ul> <li>Back to Configuration</li> </ul> |                         |            |                                       |                                                                              |        |
|                                           |                         |            |                                       | X Cancel V Save                                                              | Help 🔿 |

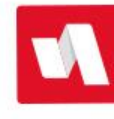

- Current password options:
  - Unique policies for different user groups - staff vs high school vs. kindergarten
  - Apply policy by roles or attributes

|                         | 💠 Configuration 🗸       | Q GLOBAL SEARCH                       | 🙎 Rieland 🛩 🌲                                                                | ~ =                |
|-------------------------|-------------------------|---------------------------------------|------------------------------------------------------------------------------|--------------------|
| = Policies              | Password Policy Mana    | ager                                  |                                                                              |                    |
| Authentication ~        |                         |                                       |                                                                              |                    |
| Challenge               | Default Password Policy | ✓ General Password Syntax Rest        | tricted Passwords Password Screening                                         |                    |
| Claim                   | Claim Code Policy       | General                               |                                                                              |                    |
| Forgot Username         | C + - D ^               | ID ~                                  | default                                                                      |                    |
| Mohile Devices          |                         | Name*                                 | Default Password Policy                                                      |                    |
|                         |                         | Description*                          | <p align="LEFT"><b>Default Password Policy</b></p> <i< td=""><td>5</td></i<> | 5                  |
| Password                |                         | Enabled                               |                                                                              |                    |
| User Agreement          |                         | Default Policy                        |                                                                              |                    |
|                         |                         | Password Reset                        |                                                                              |                    |
|                         |                         | Allow Password Reset to Attribute Val |                                                                              |                    |
|                         |                         | Attribute Value*                      | Birthdate v                                                                  |                    |
|                         |                         | Allow Random Password Generation      |                                                                              |                    |
|                         |                         | Default for "User Must Change Passw   | <b>Z</b>                                                                     |                    |
|                         |                         |                                       |                                                                              |                    |
|                         |                         |                                       |                                                                              |                    |
|                         |                         |                                       |                                                                              |                    |
| ← Back to Configuration |                         |                                       |                                                                              |                    |
|                         |                         |                                       | X Cancel ✓ Save                                                              | PIDIDENTITY Help 🔿 |

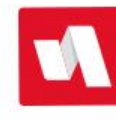

- Current password options:
  - Min/max length
  - If downstream systems can't use some characters, like asterisk, single or double quote, use the Regular Expression for Allowed Characters
  - Complexity requirements: X out of 5 upper/lower/number/ symbol/unicode character
    - Can specify that more than one of these exist, so 2 uppercase letters

|                         | Configuration v 🤉 Configuration 🗴 Reland v 🌲                                   | ~ = |
|-------------------------|--------------------------------------------------------------------------------|-----|
| ≔ Policies              | Password Policy Manager                                                        |     |
| Authentication ~        |                                                                                |     |
| Challenge               | Default Password Policy  Ceneral Password Syntax Restricted Password Screening |     |
| Claim                   | Claim Code Policy General                                                      |     |
| Forgot Username         | C + - C ^ · Minimum                                                            |     |
| Mobile Devices          | 8                                                                              |     |
| Password                | Password Length Maximum                                                        |     |
| User Agreement          | 255                                                                            |     |
|                         | * Regular Expression for Allowed Chara-                                        |     |
|                         | Character Sets to Meet 4                                                       |     |
|                         | Character Sets (4 Enabled)                                                     |     |
|                         | Minimum                                                                        |     |
|                         | 1                                                                              |     |
|                         | Uppercase Letters Maximum                                                      |     |
|                         | 0                                                                              |     |
|                         |                                                                                |     |
| ← Back to Configuration | Minimum                                                                        | *   |
|                         | X Cancel V Save                                                                |     |

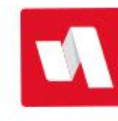

- Current password options:
  - Restricted passwords
    - Similar to restrictions in challenge answers
    - Adds regular expressions

|                         | 💠 Configuration 🗸 🤉 aloan | L SEARCH                               |                        | 🚊 Rieland 🗸     | • ~ = |        |
|-------------------------|---------------------------|----------------------------------------|------------------------|-----------------|-------|--------|
| ≔ Policies              | Password Policy Manager   |                                        |                        |                 |       |        |
| Authentication ~        |                           |                                        |                        |                 |       |        |
| Challenge               | Default Password Policy 🗸 | General Password Syntax Rest           | tricted Passwords Pass | word Screening  |       |        |
| Claim                   | Claim Code Policy         | Match by Text                          |                        |                 |       |        |
| Forgot Username         | C + - D ^ v               | Case Sensitive Match                   |                        |                 |       |        |
| Mobile Devices          |                           | Full Match                             |                        |                 |       |        |
|                         |                           | Restricted Passwords                   | + Add Another          |                 |       |        |
| Password                |                           | Match by Regular Expression            |                        |                 |       |        |
| User Agreement          |                           | Restricted Passwords                   | + Add Another          |                 |       |        |
|                         | 4                         | Match by Attribute Value               |                        |                 |       |        |
|                         |                           | Case Sensitive Match                   |                        |                 |       |        |
|                         |                           | Full Match                             |                        |                 |       |        |
|                         |                           | Meet AD Complexity Attribute Exclusion |                        |                 |       |        |
|                         |                           | Restricted Passwords                   | + Add Another          |                 |       |        |
|                         |                           |                                        |                        |                 |       |        |
|                         |                           |                                        |                        |                 |       |        |
|                         |                           |                                        |                        |                 |       |        |
| ← Back to Configuration |                           |                                        |                        |                 |       |        |
|                         |                           |                                        |                        | 🗙 Cancel 🗸 Save |       | Help 💿 |

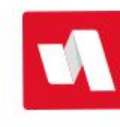

- Feature to screen a newly-created password against the Have I Been Pwned database
  - Word of caution: Before this feature is enabled, consider creating a new help desk default password because your current password may be in this database, especially if it's been in use for many years

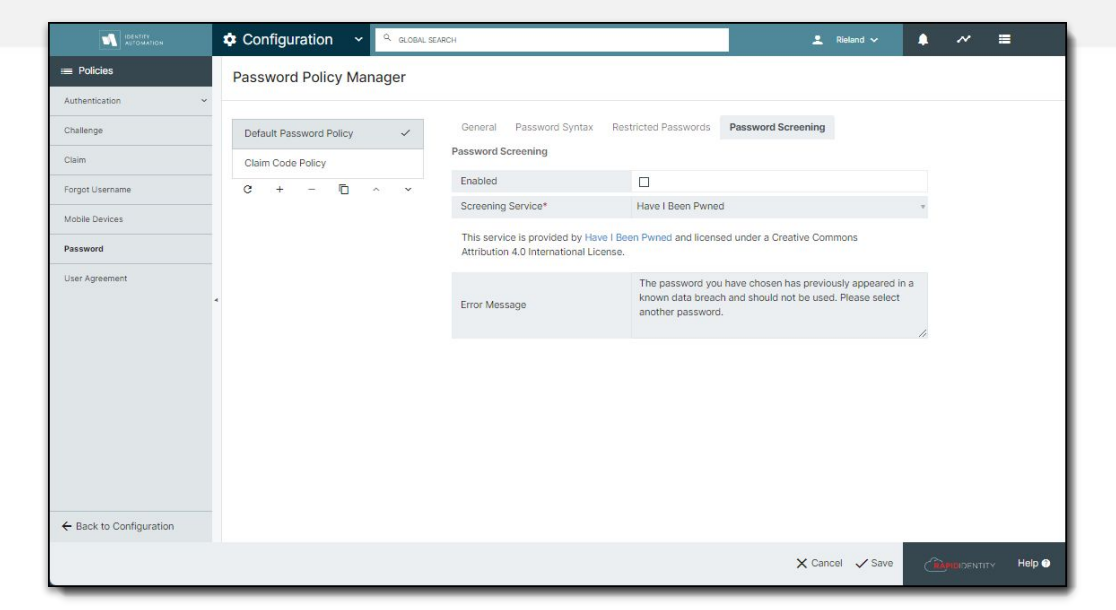

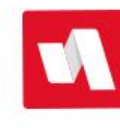

- Q4 enhancements to password policies includes:
  - Password reuse history
  - Auto lock after x failed attempts
  - Auto unlock after x minutes
  - Password expiration notification will be enabled at the login screen
  - Verify against SafeID that username+password hasn't been compromised

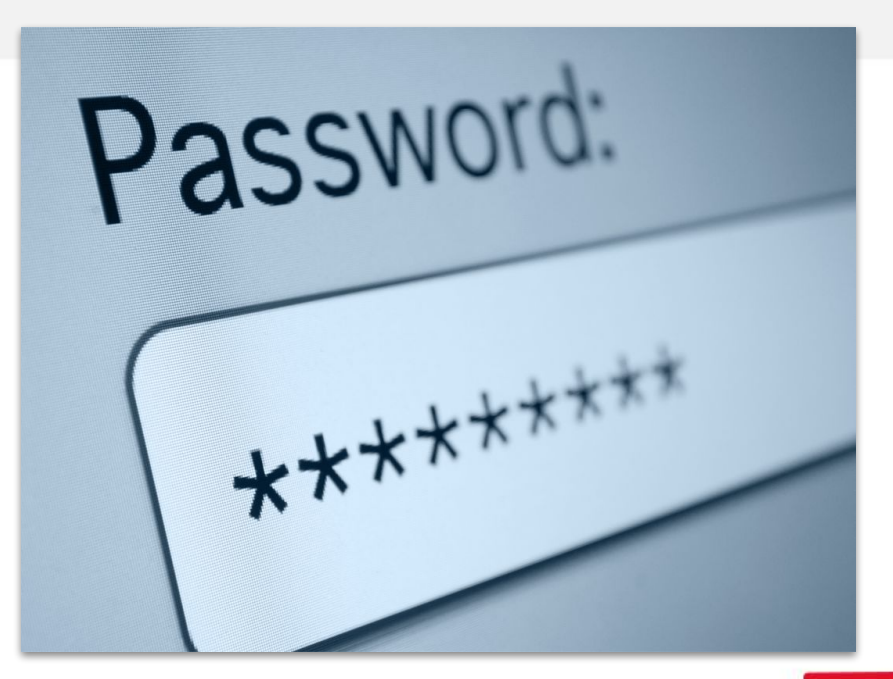

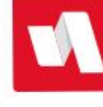

- MFA policies vs. Forgot Password policies
- Primary device-based methods
  - Duo (proprietary app)
  - PingMe (RapidIdentity mobile app)
  - WebAuthN (Windows Hello, Apple Touch ID, FIDO key, etc.)
  - SMS (text message)
  - TOTP (time-based one-time password, generated by authenticator app)

| AUTOMATION              |                                 |                                |                                                               |  |
|-------------------------|---------------------------------|--------------------------------|---------------------------------------------------------------|--|
| Policies                | Authentication Policies         |                                |                                                               |  |
| Authentication ^        |                                 |                                |                                                               |  |
| Authentication Policies | Email Forgot Password Policy 🗸  | General Criteria Authentic     | ation Methods User Agreement                                  |  |
| Authentication Options  | Challenge Questions Forgot      | ID                             | c2548e2b-6deb-48e2-817f-9f9ec8569e21                          |  |
| Duo                     | Password Policy 🗸               | Enabled                        |                                                               |  |
| QR Code                 | Compromised Credential MFA 🗸    | Is a Forgot Password Policy? ① | Federation, Kerberos, Social, Password, and QR Code not valid |  |
| Challenge               | Ping-Me Preferred Policy 🗸      | Name                           | Email Forgot Password Policy                                  |  |
| challenge               | WebAuthn Preferred Policy 🗸     | Description                    | Forgot password policy for non students                       |  |
| Claim                   | -* Duo Preferred Policy         | Always Fail                    |                                                               |  |
| Forgot Username         | Descured Deferred Deliau        | Insecure QR ID Scans Enabled   |                                                               |  |
| Mobile Devices          |                                 |                                |                                                               |  |
| Password                | Social Login Preferred Policy 🗸 |                                |                                                               |  |
| Jser Agreement          | TOTP Preferred Policy 🗸         |                                |                                                               |  |
|                         | IDAUTO Employee Policy 🗸        |                                |                                                               |  |
|                         | TOTP Policy                     |                                |                                                               |  |
|                         | Pictograph Policy 🗸             |                                |                                                               |  |
| + Back to Configuration | QR Code Policy 🗸                |                                |                                                               |  |
|                         |                                 |                                |                                                               |  |

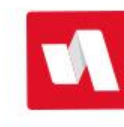

- Secondary methods not dependent on a mobile device
  - o Email
  - Password
  - Pictograph
  - Portal Challenge Questions
  - QR Code
  - Social (Google, Facebook, Twitter, LinkedIn)
- Setup a primary method that uses a device, and secondary or backup method in case the user doesn't have access

| Policies                | Authentication Policies         |                              |                                                               |   |
|-------------------------|---------------------------------|------------------------------|---------------------------------------------------------------|---|
| Authentication ^        |                                 |                              |                                                               |   |
| Authentication Policies | Email Forgot Password Policy 🗸  | General Criteria Authentica  | ation Methods User Agreement                                  |   |
| Authentication Options  | Challenge Questions Forgot      | ID                           | c2548e2b-6deb-48e2-817f-9f9ec8569e21                          | 0 |
| Duo                     | Password Policy 🗸               | Enabled                      | <b>a</b>                                                      |   |
| QR Code                 | Compromised Credential MFA 🗸    | Is a Forgot Password Policy? | Federation, Kerberos, Social, Password, and QR Code not valid |   |
|                         | Ping-Me Preferred Policy 🗸      | Name                         | Email Forgot Password Policy                                  |   |
| Challenge               | WebAuthn Preferred Policy 🗸     | Description                  | Forgot password policy for non students                       |   |
| Claim                   | - * Duo Preferred Policy        | Always Fail                  |                                                               |   |
| Forgot Username         | Decement Defend Defen           | Insecure QR ID Scans Enabled |                                                               |   |
| Mobile Devices          | Password Preferred Policy V     |                              |                                                               |   |
| Password                | Social Login Preferred Policy 🗸 |                              |                                                               |   |
| Liser Anneement         | TOTP Preferred Policy 🗸         |                              |                                                               |   |
|                         | IDAUTO Employee Policy 🗸        |                              |                                                               |   |
|                         | TOTP Policy 🗸                   |                              |                                                               |   |
|                         | Pictograph Policy 🗸             |                              |                                                               |   |
| ← Back to Configuration | QR Code Policy 🗸                |                              |                                                               |   |

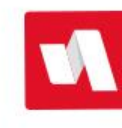

- Forgot Password policies
  - Can receive a code through email or SMS
  - Requires personal email or mobile number stored on employee's profile in advance of the request
  - Enable self-service data entry on the staff MY Delegation If this contact info is not collected and stored in your source system and provisioned to RapidIdentity

| Policies                | Authentication Policies         |                              |                                                               |   |
|-------------------------|---------------------------------|------------------------------|---------------------------------------------------------------|---|
| Authentication ^        |                                 |                              |                                                               |   |
| Authentication Policies | Email Forgot Password Policy 🗸  | General Criteria Authentical | ion Methods User Agreement                                    |   |
| Authentication Options  | Challenge Questions Forgot      | ID                           | c2548e2b-6deb-48e2-817f-9f9ec8569e21                          | Ē |
| Duo                     | Password Policy 🗸               | Enabled                      |                                                               |   |
| OR Code                 | Compromised Credential MFA 🗸    | Is a Forgot Password Policy? | Federation, Kerberos, Social, Password, and QR Code not valid |   |
|                         | Ping-Me Preferred Policy 🗸      | Name                         | Email Forgot Password Policy                                  |   |
| Challenge               | WebAuthn Preferred Policy 🗸     | Description                  | Forgot password policy for non students                       |   |
| Claim                   | Duo Preferred Policy            | Always Fail                  |                                                               |   |
| Forgot Username         |                                 | Insecure QR ID Scans Enabled |                                                               |   |
| Mobile Devices          | Password Preferred Policy 🗸     |                              |                                                               |   |
| Password                | Social Login Preferred Policy 🗸 |                              |                                                               |   |
| liser Annement          | TOTP Preferred Policy 🗸         |                              |                                                               |   |
|                         | IDAUTO Employee Policy 🗸        |                              |                                                               |   |
|                         | TOTP Policy                     |                              |                                                               |   |
|                         | Pictograph Policy 🗸             |                              |                                                               |   |
| ← Back to Configuration | QR Code Policy 🗸                |                              |                                                               |   |

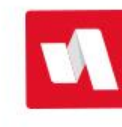

- The order of the policies matters, so if you allow Try Another Method, it will step down to the next policy that matches on that user's attributes, i.e. PingMe first, then QR Code second
  - Click a policy name to select it, then use the arrows at the bottom of the list to change the order (which changes the priority)
  - When implementing multi-factor authentication, a "password-only" policy should not be the final step or MFA can be bypassed on every login

| E Policies              | Authentication Policie        | s     |                  |            |              |                     |                |             |  |
|-------------------------|-------------------------------|-------|------------------|------------|--------------|---------------------|----------------|-------------|--|
| Authentication -        |                               |       |                  |            |              |                     |                |             |  |
| Authentication Policies | Email Forgot Password Policy  | ~     | General Criteria | Authentica | tion Methods | User Agreement      |                |             |  |
| Authentication Options  | Challenge Questions Forgot    |       | Duo              | =          | Users auth   | enticate by using a | supported WebA | uthn device |  |
| Due                     | Password Policy               | ~     | Email            | _          | Enabled      |                     | $\checkmark$   |             |  |
|                         | Compromised Credential MFA    | 1     | Lindi            |            | Allow Ch     | allenge Deferral    |                |             |  |
| QR Code                 |                               |       | Federation       | =          |              |                     |                |             |  |
| Challenge               | Ping-Me Preferred Policy      | ~     | V WohAutho       | =          |              |                     |                |             |  |
|                         | WebAuthn Preferred Policy     | ~     | WEDAUCIII        |            |              |                     |                |             |  |
| Claim                   | Due Dreferred Deliau          |       | Kerberos         | =          |              |                     |                |             |  |
| Forgot Username         | Duo Preferred Policy          | ×     | Password         | =          |              |                     |                |             |  |
| Mahila Davisar          | Password Preferred Policy     | ~     |                  |            |              |                     |                |             |  |
| mobile Devices          | Social Login Preferred Policy | ~     | Pictograph       | =          |              |                     |                |             |  |
| Password                |                               |       | PingMe           | =          |              |                     |                |             |  |
| User Agreement          | TOTP Preferred Policy         | ~     | Bartal Challonan | 100        |              |                     |                |             |  |
|                         | IDAUTO Employee Policy        | ~     | Fortar challenge | 100        |              |                     |                |             |  |
|                         | TOTP Policy                   |       | QR Code          | =          |              |                     |                |             |  |
|                         | TOTP Policy                   | ~     | SMS              | =          |              |                     |                |             |  |
|                         | Pictograph Policy             | ~     |                  |            |              |                     |                |             |  |
|                         | QR Code Policy                | ~     | Social           | =          |              |                     |                |             |  |
|                         |                               | 192.0 | TOTP             | =          |              |                     |                |             |  |
|                         | Password Policy               | ~     |                  |            |              |                     |                |             |  |
|                         | - C + - D ^                   | ~     |                  |            |              |                     |                |             |  |
| Back to Configuration   | -                             | _     |                  |            |              |                     |                |             |  |

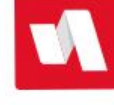

- The order of the policies matters, so if you allow Try Another Method, it will step down to the next policy that matches on that user's attributes, i.e. PingMe first, then TOTP second
- Within each policy, the order of the Authentication Methods you've enabled also matters
  - In this example, the user will be presented with the Password field first, then the TOTP code is requested on the next screen
  - Drag and drop the Methods to change the order
  - Only the methods with a checkmark are enabled

|                         | Authentication Policies         |                  |             |                                               |        |   |  |
|-------------------------|---------------------------------|------------------|-------------|-----------------------------------------------|--------|---|--|
| Authentication          | <b>`</b>                        |                  |             |                                               |        |   |  |
| Authentication Policies | Email Forgot Password Policy 🗸  | General Criteria | Authentical | tion Methods User Agreement                   |        |   |  |
| Authentication Options  | Challenge Questions Forgot      | ✓ Password       | =           | Users authenticate using their par<br>Enabled | ssword |   |  |
| Duo                     |                                 | ✓ TOTP           | =           | Enable Password Expiration Ale                |        |   |  |
| QR Code                 | Compromised Credential MPA      | Duo              | _           | Expiration Alert Days                         | 1      |   |  |
| Challenge               | Ping-Me Preferred Policy 🗸      | 500              |             |                                               |        |   |  |
|                         | WebAuthn Preferred Policy 🗸     | Email            | =           |                                               |        |   |  |
| Claim                   | Duo Preferred Policy            | Federation       | =           |                                               |        |   |  |
| Forgot Username         | Password Preferred Policy       | WebAuthn         | =           |                                               |        |   |  |
| Mobile Devices          | Social Login Preferred Policy 🗸 | Kerberos         | =           |                                               |        |   |  |
| Password                | TOTP Preferred Policy           | Pictograph       | =           |                                               |        |   |  |
| User Agreement          | IDAUTO Employee Policy          | PingMe           | =           |                                               |        |   |  |
|                         | TOTP Policy                     | Portal Challenge | =           |                                               |        |   |  |
|                         | Pictograph Policy               | QR Code          | =           |                                               |        |   |  |
|                         |                                 | SMS              | =           |                                               |        |   |  |
|                         | UK Code Policy                  | Social           | _           |                                               |        |   |  |
|                         | Password Policy 🗸               | 0004             | _           |                                               |        |   |  |
| Back to Configuration   | c + - 🖸 ~ ×                     |                  |             |                                               |        |   |  |
|                         |                                 |                  |             |                                               |        | 2 |  |

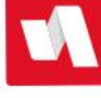

- Criteria to apply policies
  - Roles (RBAC)
  - LDAP Filters (ABAC)
  - Relax or strengthen MFA on specific days or during specific hours
    - business day/week = relaxed MFA
    - after hours/weekends = strong MFA
  - Connected to Source Network = relaxed MFA
  - Kerberos/QR Code/WebAuthN = options are enabled or disabled

| Policies                | Authentication Policies         |                                                                                       |
|-------------------------|---------------------------------|---------------------------------------------------------------------------------------|
| Authentication ^        |                                 |                                                                                       |
| Authentication Policies | Email Forgot Password Policy 🗸  | General Criteria Authentication Methods User Agreement                                |
| Authentication Options  | Challenge Questions Forgot      | Roles LDAP Filter Day of Week Time of Day Source Network Kerberos QR Code WebAuthn    |
| Duo                     | Password Policy 🗸               | Evaluates to true if the authenticating user is a member of one of the included roles |
|                         | Compromised Credential MFA 🗸    | Enabled                                                                               |
| QR Code                 | Ding-Me Preferred Policy        | Apply to everyone                                                                     |
| Challenge               |                                 | Inverse Match                                                                         |
| Claim                   | WebAuthn Preferred Policy 🗸     |                                                                                       |
| unam .                  | * Duo Preferred Policy 🗸        | ADD ROLE                                                                              |
| Forgot Username         |                                 | Add Role                                                                              |
| Mobile Devices          | Password Preferred Policy 🗸     |                                                                                       |
|                         | Social Login Preferred Policy 🗸 |                                                                                       |
| Password                | TOTP Preferred Policy           |                                                                                       |
| User Agreement          |                                 |                                                                                       |
|                         | IDAUTO Employee Policy 🗸        |                                                                                       |
|                         | TOTP Policy                     |                                                                                       |
|                         |                                 |                                                                                       |
|                         | Pictograph Policy               |                                                                                       |
| - Back to Configuration | QR Code Policy 🗸                |                                                                                       |

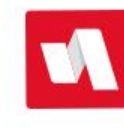

- QR Codes secure vs. insecure does not refer to the embedded content in the code; it refers to the protection requirements
  - Secure: embedded username and password, and must be stored in a secure location or under a person's control at all times
  - Insecure: embedded username, and a password or pictograph is required to complete authentication so by itself, it's not easily used if it's lost or unattended

| E Policies              | Authentication Policies       | 5 |                                         |                                               |           |          |
|-------------------------|-------------------------------|---|-----------------------------------------|-----------------------------------------------|-----------|----------|
| Authentication ^        |                               |   |                                         |                                               |           |          |
| Authentication Policies | Email Forgot Password Policy  | ~ | General Criteria Authenticat            | ion Methods User Agreement                    |           |          |
| Authentication Options  | Challenge Questions Forgot    |   | Roles LDAP Filter Day of We             | ek Time of Day Source Network Kerbero         | s QR Code | WebAuthn |
| Duo                     | Password Policy               | ~ | Evaluates to true if the authenticating | user is a member of one of the included roles |           |          |
|                         | Compromised Credential MFA    | ~ | Enabled                                 |                                               |           |          |
| QR Code                 | Ding, Ma Proferred Baliau     |   | Apply to everyone                       |                                               |           |          |
| Challenge               | Filig-we Freierred Folicy     | ~ | Inverse Match                           |                                               |           |          |
| Claim                   | WebAuthn Preferred Policy     | ~ |                                         |                                               |           |          |
| 4                       | Duo Preferred Policy          | 1 | ADD ROLE                                |                                               |           |          |
| Forgot Username         |                               |   | Add Role                                |                                               |           | v        |
| Mobile Devices          | Password Preferred Policy     | ~ |                                         |                                               |           |          |
|                         | Social Login Preferred Policy | ~ |                                         |                                               |           |          |
| Password                | TOTP Preferred Policy         |   |                                         |                                               |           |          |
| User Agreement          | Torr reference rolley         | ~ |                                         |                                               |           |          |
|                         | IDAUTO Employee Policy        | ~ |                                         |                                               |           |          |
|                         | TOTP Policy                   | ~ |                                         |                                               |           |          |
|                         | Pictograph Policy             | ~ |                                         |                                               |           |          |
|                         | QR Code Policy                | ~ |                                         |                                               |           |          |

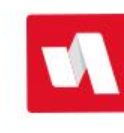

- QR Codes secure vs. insecure does not refer to the embedded content in the code; it refers to the protection requirements
  - Secure: embedded username and password and must be stored or kept in a secure location or under a person's control at all times
  - Insecure: embedded username, and a password or pictograph is required to complete authentication so by itself, it's not easily used if found unattended
  - Color and school name can be customized under the QR Code option on the left menu

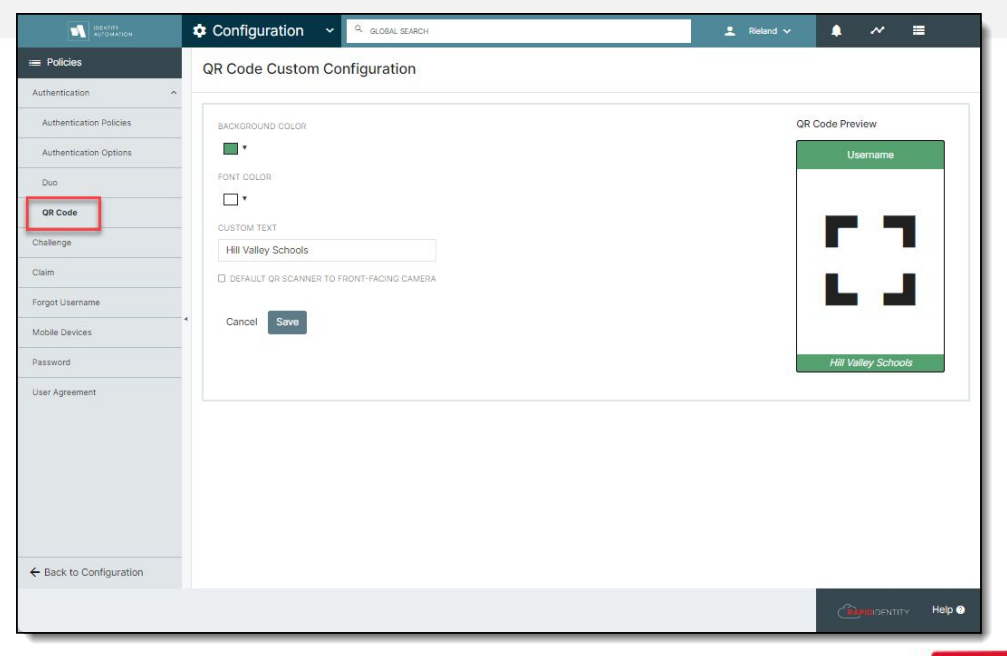

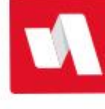

- Pictographs are a series of pictures that students can tap on a touchscreen device, or click with a mouse button
  - Helpful for young students, special education, and students acquiring the English language
- The settings here are Use the Default Image Pool, and there are 36 images to choose from

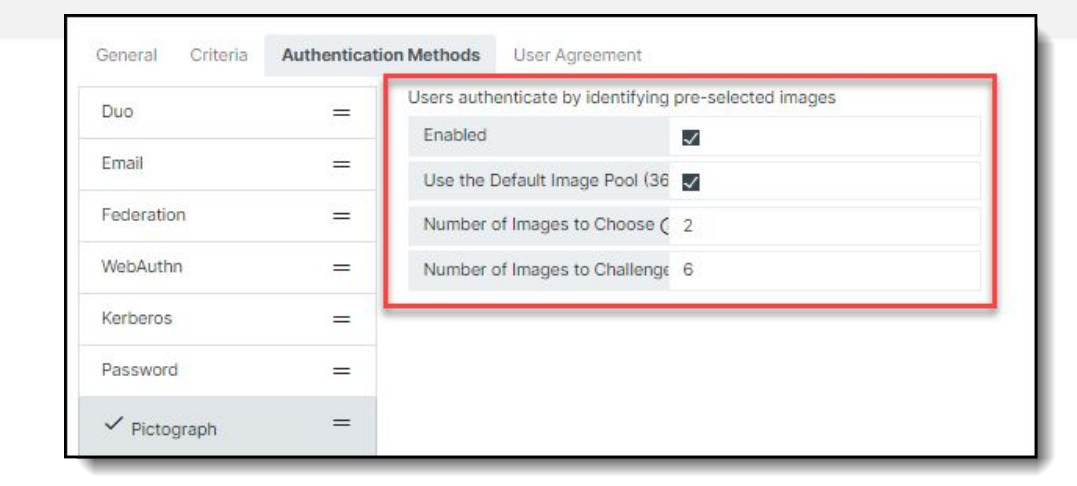

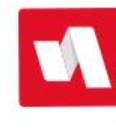

1

- Pictographs are a series of pictures that students can tap on a touchscreen device, or click with a mouse button
  - Helpful for young students, special education, and students acquiring the English language
- The settings here are Use the Default Image Pool, and there are 36 images to choose from
  - This is a sample of what those images look like:

| RAPID                                    | IDENTITY                                                               | images |
|------------------------------------------|------------------------------------------------------------------------|--------|
| ictograph Auth<br>elect your image out o | <b>graph Authentication</b><br>our image out of those displayed below. |        |
| P                                        |                                                                        |        |
| $\otimes$                                | Ę,<br>S                                                                | F      |
|                                          | Ŷ                                                                      |        |
| Star                                     | tOver                                                                  |        |

- Pictographs are a series of pictures that students can tap on a touchscreen device, or click with a mouse button
  - Helpful for young students, special education, and students acquiring the English language
- The settings here are Use the Default Image Pool, and there are 36 images to choose from
  - Uncheck the box, then click the magnifying glass to open the Pictograph image editor to select custom images

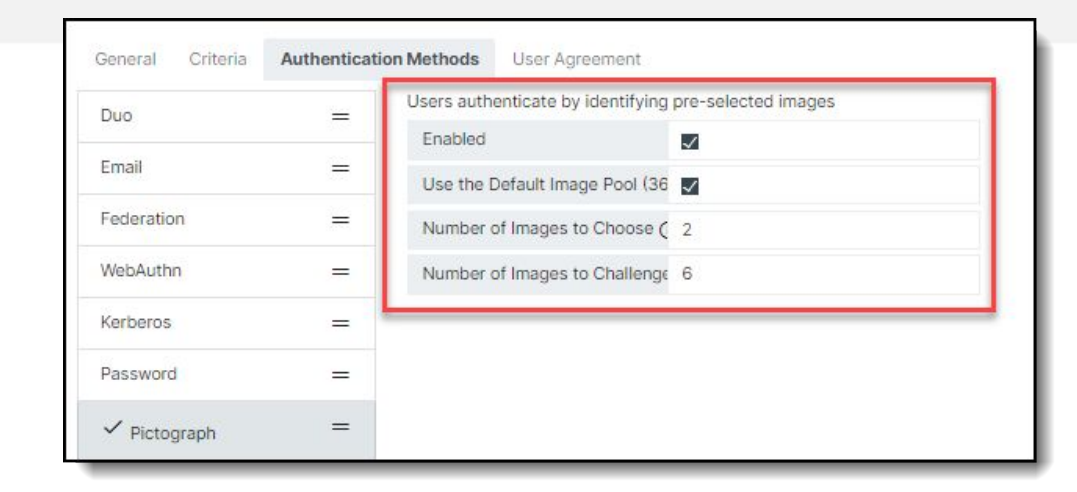

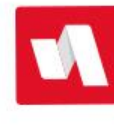

- Number of Images to Choose: This number is how many pictures a user has to tap to login (maximum 18)
  - Best practice: 2 should be the minimum (1 is too easy to 'brute force attack')
- Number of Images to Challenge: The total number of pictures that show on the screen (maximum 18)
- The first time the user logs in to their account, they will be asked to choose their pictures, just like setting a new password
- Ex 2 and 6 = they will choose 2 images from two screens with six images on each screen

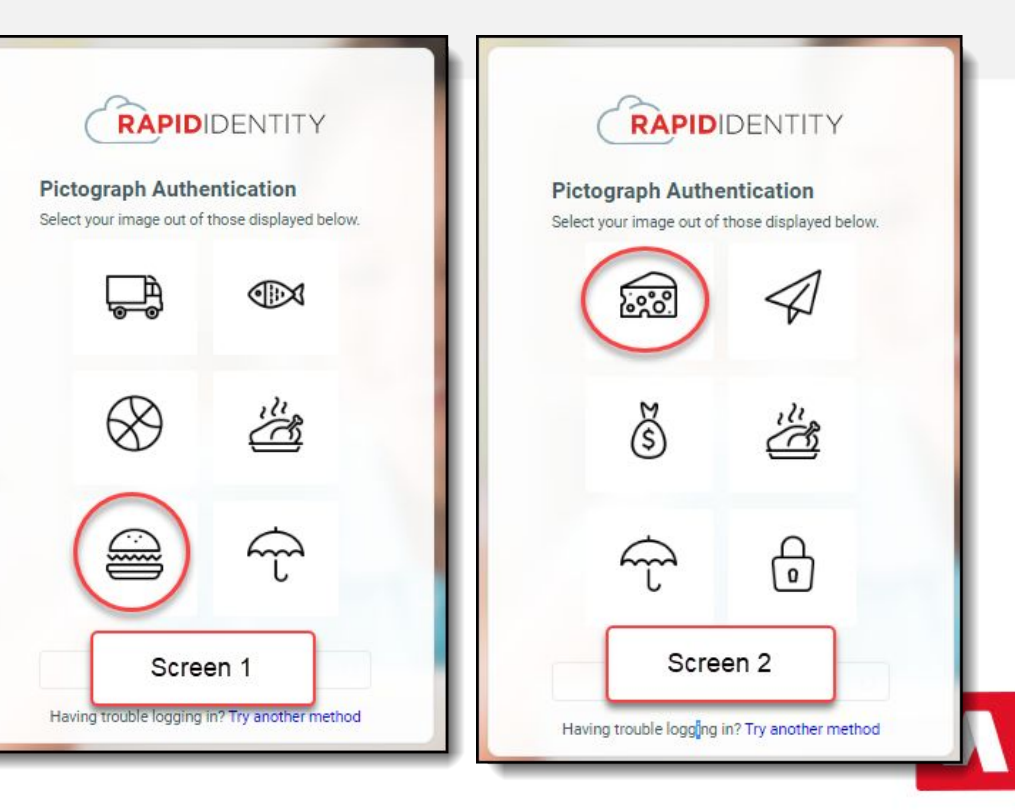

- User Agreement at login page
  - Requirement from cybersecurity insurance agencies
- Can create multiple user agreements because each auth policy can have a different agreement assigned to it
- Show one time, or at every login

|                         | 💠 Configuration 🗸 🔍 💷           | BAL SEARCH         |                   |                       | 💄 Rieland 🗸     |   | ~ = | 3    |
|-------------------------|---------------------------------|--------------------|-------------------|-----------------------|-----------------|---|-----|------|
| Policies                | Authentication Policies         |                    |                   |                       |                 |   |     |      |
| Authentication ^        |                                 |                    |                   |                       |                 |   |     |      |
| Authentication Policies | Email Forgot Password Policy 🗸  | General Criteria   | Authentication Me | user Agreemen         | t               |   |     |      |
| Authentication Options  | Challenge Questions Forgot      | Enable             | <u>_</u>          | i                     |                 |   |     |      |
| Duo                     | Password Policy 🗸               | Select User Agreem | ent De            | efault User Agreement |                 | Ŧ |     |      |
| QR Code                 | Compromised Credential MFA 🗸    | Recurrence         | Ev                | ery Time              |                 | 1 |     |      |
| hallenge                | Ping-Me Preferred Policy        |                    |                   |                       |                 |   |     |      |
| aim                     | WebAuthn Preferred Policy 🗸     |                    |                   |                       |                 |   |     |      |
| mot Username            | -* Duo Prefored Policy 🗸        |                    |                   |                       |                 |   |     |      |
| ingor oserialne         | assword Preferred Policy 🗸      |                    |                   |                       |                 |   |     |      |
| uble Devices            | Social Login Preferred Policy 🗸 |                    |                   |                       |                 |   |     |      |
| issword                 | TOTP Preferred Policy 🗸         |                    |                   |                       |                 |   |     |      |
| ser Agreement           | IDAUTO Employee Policy 🗸        |                    |                   |                       |                 |   |     |      |
|                         | TOTP Policy                     |                    |                   |                       |                 |   |     |      |
|                         | Pictograph Policy 🗸             |                    |                   |                       |                 |   |     |      |
|                         | QR Code Policy                  |                    |                   |                       |                 |   |     |      |
| Back to Configuration   |                                 |                    |                   |                       |                 |   |     |      |
|                         |                                 |                    |                   |                       | X Cancel 🗸 Save | Â |     | Help |

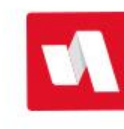

# **Configuration Policies - Authentication Options**

- Delete buttons does a reset on MFA enrollments
  - Alternate method to actions on a delegation
- Enable authentication policy choices:
  - Enables the "Try Another Method" link on the portal login page

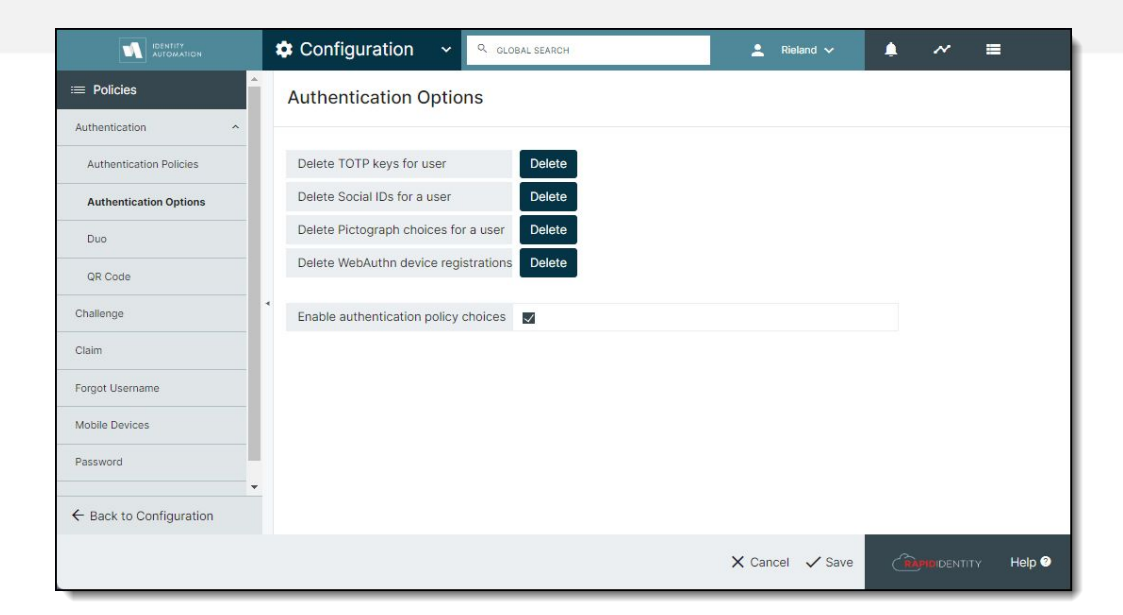

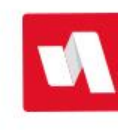

# **Configuration Policies - Authentication Options**

- Delete buttons does a reset on MFA enrollments
  - Alternate method to actions on a delegation
- Enable authentication policy choices:
  - Enables the "Try Another Method" link on the portal login page
  - When this is enabled, multiple authentication policies must also exist and apply to the user's account

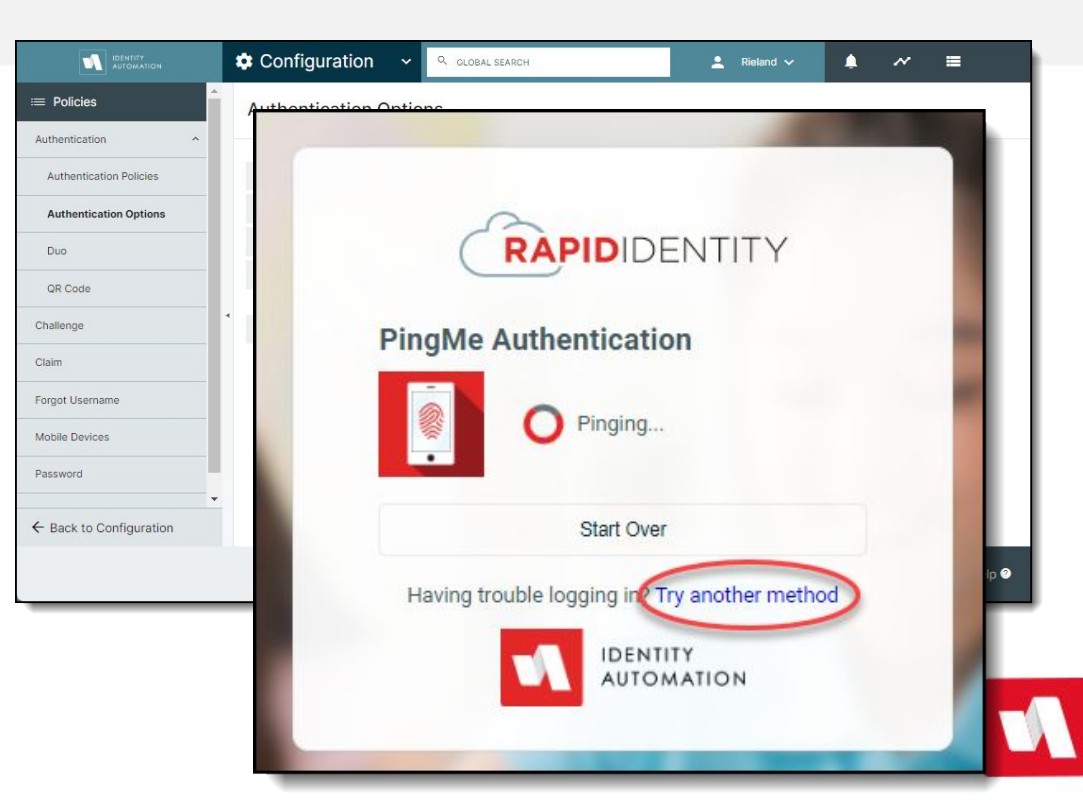

#### Configuration Policies - Forgot Username

- Simple config: Enable options to receive username by Email and/or SMS
- Requires personal email or mobile number stored on employee's profile in advance of the request

|                         | Configuration - Q GLOBAL SEARCH                                     | 💄 Rieland 🗸 | • ~ = |
|-------------------------|---------------------------------------------------------------------|-------------|-------|
| ≔ Policies              | Forgot Username Policy Manager                                      |             |       |
| Authentication ~        |                                                                     |             |       |
| Challenge               | Select the method(s) that users will use to receive their username. |             |       |
| Claim                   | Methods                                                             |             |       |
| Forgot Username         | S EMAIL                                                             |             |       |
| Mobile Devices          | 🖾 SMS                                                               |             |       |
| Password                |                                                                     |             |       |
| User Agreement          | Cancel Save                                                         |             |       |
|                         |                                                                     |             |       |
|                         |                                                                     |             |       |
|                         |                                                                     |             |       |
|                         |                                                                     |             |       |
|                         |                                                                     |             |       |
|                         |                                                                     |             |       |
|                         |                                                                     |             |       |
| ← Back to Configuration |                                                                     |             |       |
|                         |                                                                     |             |       |

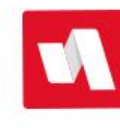

#### **Configuration Policies - Claim Account**

- All of the configurations for Challenge Questions, Password, MFA, and profile update requirements (personal email, mobile number) combine into a claim account policy for new employees
- Employee is contacted with instructions to login to the district's portal (via personal email, usually) and enter a claim code generated for them when their account is created

|                         | Configuration 🗸 🤤 GLOBAL SEARCE | н                             | 👤 Rieland 🗸     | . ~ ≡               |
|-------------------------|---------------------------------|-------------------------------|-----------------|---------------------|
| ≔ Policies              | Claim Policy Manager            |                               |                 |                     |
| Authentication          |                                 |                               |                 |                     |
| Challenge               | Default Claim Policy 🗸          | General Questions User Agreem | ent             |                     |
| Claim                   | C + − 10 ^ ~ Cla                | aim Account Questions         |                 |                     |
| Forgot Username         |                                 |                               | GAL Item        |                     |
| Mobile Devices          |                                 |                               | Claim Code      | v                   |
| Password                |                                 |                               | Display Name    |                     |
| User Agreement          |                                 | Questions to Ask              | Claim Code      |                     |
|                         |                                 |                               | Description     |                     |
|                         |                                 |                               |                 | ×                   |
|                         |                                 |                               | + Add Another   |                     |
|                         |                                 |                               |                 |                     |
|                         |                                 |                               |                 |                     |
|                         |                                 |                               |                 |                     |
| ← Back to Configuration |                                 |                               |                 |                     |
|                         |                                 |                               | X Cancel V Save | COLUMNERTITY Help 🕥 |

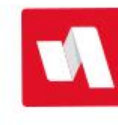

#### **Configuration Policies - Claim Account**

- Claim process can:
  - Display the username generated for them by account provisioning
  - Prompt user to set a new password
  - Answer challenge questions
  - Enroll in every MFA method that applies to their account
  - Enter mobile number and personal email if attributes are marked as required on their profile

|                         | Configuration v Q GLOBAL SEARCH |                     |                | 💄 Rieland 🗸     |       | ~         | =          |
|-------------------------|---------------------------------|---------------------|----------------|-----------------|-------|-----------|------------|
| ≔ Policies              | Claim Policy Manager            |                     |                |                 |       |           |            |
| Authentication ~        |                                 |                     |                |                 |       |           |            |
| Challenge               | Default Claim Policy 🗸          | General Questions U | Jser Agreement |                 |       |           |            |
| Claim                   | Claim Account Questions         |                     |                |                 |       |           |            |
| Forgot Username         |                                 | Questions to Ask    | GAL Item       |                 |       |           |            |
| Mobile Devices          |                                 |                     | Claim Code     |                 | w     |           |            |
| Password                |                                 |                     | Display Name   |                 |       |           |            |
| User Agreement          |                                 |                     | Claim Code     |                 |       |           |            |
|                         | 4                               |                     | Description    |                 |       |           |            |
|                         |                                 |                     |                |                 |       |           |            |
|                         |                                 |                     | + 444 4-444    |                 | ×     |           |            |
|                         |                                 |                     | · Add Another  |                 |       |           |            |
|                         |                                 |                     |                |                 |       |           |            |
|                         |                                 |                     |                |                 |       |           |            |
|                         |                                 |                     |                |                 |       |           |            |
| ← Back to Configuration |                                 |                     |                |                 |       |           |            |
|                         |                                 |                     |                | X Cancel V Save | ্ৰিয় | IDIDENTIT | 🗸 🛛 Help 🕥 |

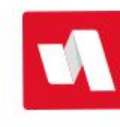

### **Configuration Policies - Final suggestion**

Use the Sponsorship function to create one or more test accounts with a unique employee type, like mfatest.

Use this unique employee type to apply each of the policies to this account.

Use the test account to login to your portal in an incognito browser to test the effects of each of these policies.

Keep testing until everything looks and works according to your plan!

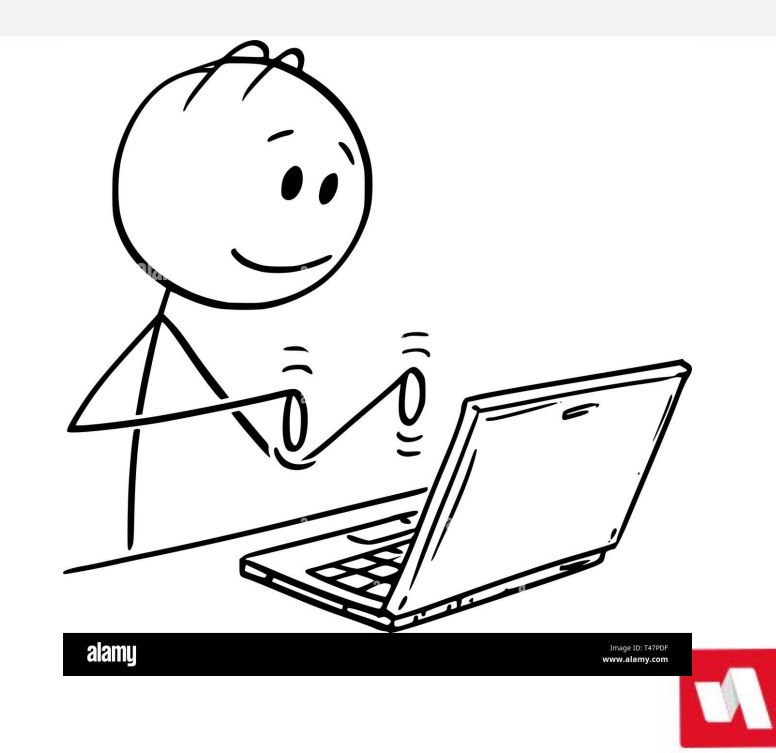

#### Thank you for joining us today!

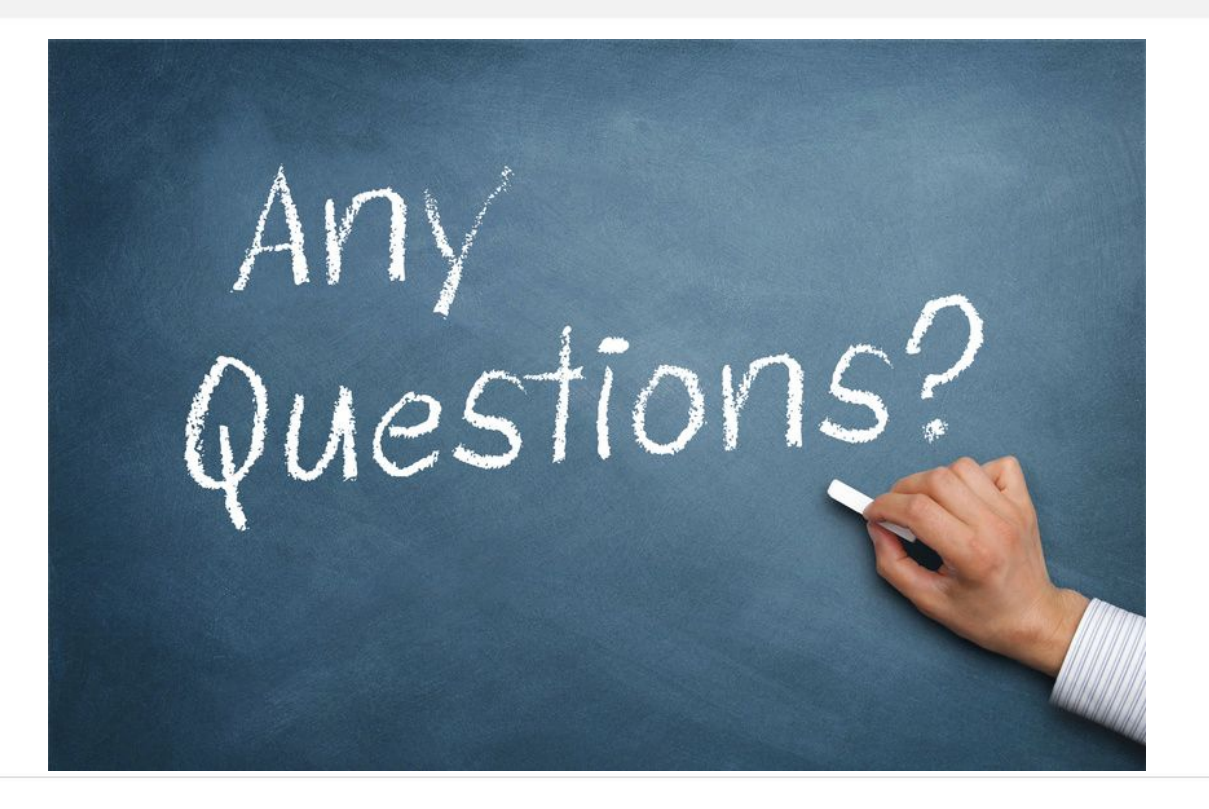

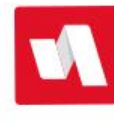